| W32-U3641DTV/GF | アドバンテスト |                             |                       |            |                            |  |
|-----------------|---------|-----------------------------|-----------------------|------------|----------------------------|--|
| 地デジ電波レベル監視ソフト!  | GPS測位   | 品番                          | GP-IBボード              | 価格         | 動作環境                       |  |
| 放送対応版です         |         | W32-U3641DTV-R              | ラトックシステム製             | 520.000円   | Windows                    |  |
| スペクトラムアナライザ     |         | W32-U3641DTV-N              | NI製                   | 消費税は含みません。 | 7/8.1/10<br>(32 or 64bits) |  |
| U3641/U3641N    | 0       | <del>W32-U3641GPS-R</del>   | <del>ラトックシステム</del> 製 | <b></b>    | Excel<br>2010/2013         |  |
| U3661           |         | <del>- W32-U3641GPS-N</del> | NI製                   | 元画         | (32 bits Only)             |  |
|                 |         |                             |                       |            |                            |  |

使用できる機種 U3641,U3641N,U3661 U3641,U3641N,U3661はアドバンテスト社の商標です。

#### 激音 地上波デジタル、アナログ放送、パイロット信号の信号レベル測定と監視を行います。 放送波の種類 測定項目 デジタル放送 地デジ,CATV(64QAM),BS,CS チャンネルパワー・CNR・ノイズ・OBW(占有周波数帯域幅) アナログ放送 NTSC(アナログ) 映像信号・音声信号・映像-音声・OBW 信号レベル・ピーク値・ピーク値周波数・OBW パイロット信号 ク値 ビーク1周波数 映像 音声 CNF パイロット信号 アナログ放送波 デジタル放送波 異常値をEメール配信 注)Eメール機能は FW32-U3641MIL1 Windows2000/Xp/Vista インターネット [W32-U3641GPS] 電子メール だけの機能です。 GP-IB GPS位置情報 注)GPS測位機能は GPS GPS 「W32-U3641GPS」 だけの機能です。 注)パソコン用の GPIBインターフェイス 放送局送信 は別売です。 U3641/U3641N/U3661

GPSアンテナ

RS-232C

◆1.最大250CHまでのデジタル/アナログチャンネルのCNR,信号レベル,OBWを自動的に測定します。

測定するTVチャンネルは、「地上波デジタル」「CATV 64QAM」「BS」「CS」「アナログ」「パイロット信号」のチャンネルを混在して指定できます。 連続して測定できるTVチャンネルは、最大250CHまで指定でき、各CH毎にチャンネルパワー,CNR,信号レベルなどの測定が可能です。 測定結果は、リアルタイムにExcelシートに入力されます。

測定チャンネルや測定項目がExcelの列数256項目を超えると測定結果を横方向に入力できません。その場合、測定結果を縦方向に切換えます。 縦方向に切換えることにより、65,000項目までの同時測定が可能になります。

#### ◆2.指定された測定時間間隔で、指定された回数(Max.65,000回)の測定を繰り返します。

測定時間間隔の最小値はU3641のスイープ時間やアベレージ回数などの測定に要する時間で決まります。定期的にExcelブックをバックアップ保存 できます。Ethernet上の遠隔値のパソコンから、測定結果を保存したExcelブックを取り出して測定結果を確認できます。

### ◆3.測定する開始時刻と終了時刻を指定すると、毎日、その時間帯を自動的に繰返し測定します。 毎日の測定結果は、日別にExcel-Bookに自動的に保存されます。その日の測定が終了すると同時に測定結果をExce-Bookに保存して、次の日のためのExcel-Bookを新しく作成するため、ハードディスクの容量制限以外、測定の日数に特に制限はありません。 測定結果は、Ethernet上の遠隔地のパソコンからいつでも取り出せます。

◆4.全測定項目の測定値に対し判定値を設定し、異常時、Eメールで連絡できます。 各測定値に対し、「上限判定」「下限判定」「両側判定」の設定が可能で、その判定値を外れた測定値はExcelシートに赤色で入力されます。 また、「W32-U3641MIL」、「W32-U3641GPS」は判定値を外れた測定値をリアルタイムに電子メール配信します。

#### ◆ <u>5.「W32-U3641GPS」では、GPS測位による位置情報も同時に取得が可能で、距 間隔を一定での測定もできます。</u> 「W32-U3641GPS」には、GPS測位に必要なGPSアンテナセットが付属していますから、本ソフトを購入後直ちにU3641の測定と同期してGPS位置 情報の取得が可能になります。緯度、経度は度数表現で入力されますから、他の地図ソフトへデータを渡すことは容易です。 また、車載走行試験での測定では、一定時間間隔の測定以外に、一定距 間隔での測定も可能です。 【GPSデータの入力値の種類】 緯度、経度、GPS時刻、高度、推定誤差、衛星数、速度、針路

1/10

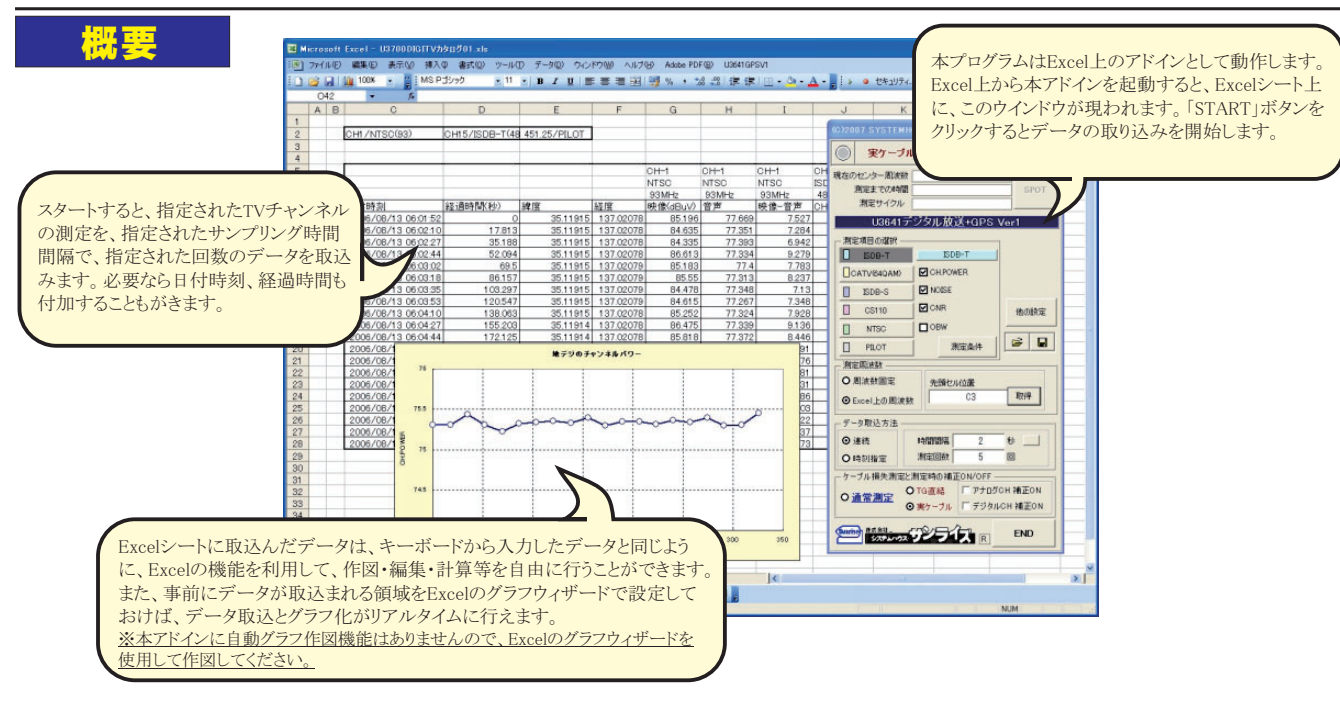

#### 複数チャンネルの測定結果例

**作説**明

設定を行っておく必要があります。

アップの方法を指定します。

測定値は現在のカーソルから入力されます。

2.測定周波数(チャンネル)を指定します。

測定チャンネルを事前に入力しておきます。

「START」ボタンで測定を開始する前に、下記の

1.各チャンネル種類毎に測定する項目にチェックを

「複数周波数」を選択した場合は、Excelシート上に

3.判定が必要な場合は、各測定項目毎に判定値を

5.「その他の設定」で、定期的なExcelブックのバック

4.データ取込方法で「連続」「時刻指定」の選択を行い

測定を開始します。

付けます。

入力します。

ます.

╱測定する複数のTVチャンネルをExcelシートに入力します。

|    | A B | I C                 | D              | E                      | F           | G        | Н      | I     | J           | К          | L          | M            |
|----|-----|---------------------|----------------|------------------------|-------------|----------|--------|-------|-------------|------------|------------|--------------|
| 2  |     | CH1/NTSC(93)        | CH15/ISDB-T(48 | 451.25, <b>\$</b> ILOT | ]           |          |        |       |             |            |            |              |
| 3  |     |                     |                |                        |             |          |        | 0     | 2           |            | 2          |              |
| 5  | 3   |                     |                |                        | 0           | CH-1     | CH-1   | CH-1  | CH-15       | CH-15      | CH-15      | CH-??        |
| j  |     |                     |                |                        |             | NTSC     | NTSC   | NTSC  | ISDB-T      | ISDB-T     | ISDB-T     | PILOT        |
| 7  |     |                     |                |                        |             | 93MHz    | 93MHz  | 93MHz | 485.142857N | 485.142857 | 485.142857 | 451.25 MHz   |
|    |     | 日付時刻                | 経過時間(秒)        | 緯度                     | 経度          | 映像(dBuV) | 音声     | 映像−音声 | CH.POWER(db | NOISE      | ONR        | CENTER(dBuV) |
|    | 2   | 2006/08/13 06:01:52 | 0              | 35.11915               | 137.02078   | 85.196   | 77.669 | 7.527 | 75.309      | 47.01      | 28.2987    | 78.197       |
| C  |     | 2006/08/13 06:02:10 | 17.813         | 35.11915               | 137.02078   | 84.635   | 77.351 | 7.284 | 75.306      | 46.993     | 28.3132    | 78.202       |
|    |     | 2006/08/13 06:02:27 | 35.188         | 35.11915               | 137.02078   | 84.335   | 77.393 | 6.942 | 75.433      | 47.011     | 28.4215    | 78.208       |
| 2  |     | 2006/08/13 06:02:44 | 52.094         | 35.11915               | 137.02078   | 86.613   | 77.334 | 9.279 | 75.309      | 47.019     | 28.29      | 78.199       |
| 3  |     | 2006/08/13 06:03:02 | 69.5           | 35.11915               | 137.02079   | 85.183   | 77.4   | 7.783 | 75.228      | 46.905     | 28.3231    | 78.211       |
| ł. |     | 2006/08/13 06:03:18 | 86.157         | 35.11915               | 137.02079   | 85.55    | 77.313 | 8.237 | 75.323      | 46.99      | 28.3329    | 78.193       |
| 5  |     | 2006/08/13 06:03:35 | 103.297        | 35.11915               | 137.02079   | 84.478   | 77.348 | 7.13  | 75.34       | 47.019     | 28.3209    | 78.202       |
| 6  |     | 2006/08/13 06:03:53 | 120.547        | 35.11915               | 137.02079   | 84.615   | 77.267 | 7.348 | 75.354      | 47.067     | 28.2871    | 78.202       |
| 7  |     | 2006/08/13 06:04:10 | 138.063        | 35.11915               | 137.02078   | 85.252   | 77.324 | 7.928 | 75.33       | 47.06      | 28.2707    | 78.211       |
| 3  |     | 2006/08/13 06:04:27 | 155.203        | 35.11914               | 137.02078   | 86.475   | 77.339 | 9.136 | 75.399      | 47.035     | 28.3638    | 78.211       |
| 3  |     | 2006/08/13 06:04:44 | 172.125        | 35.11914               | 137.02078   | 85.818   | 77.372 | 8.446 | 75.3        | 47.013     | 28.287     | 78.223       |
| C  |     | 2006/08/13 06:05:01 | 189.25         | 35.11914               | 137.02078   | 85.921   | 77.33  | 8.591 | 75.346      | 46.99      | 28.3566    | 78.225       |
| 1  | 1   | 2006/08/13 06:0518  | 206 422        | 9511914                | 1 137 02077 | 86 731   | 77 355 | 9376  | 75 949      | 46933      | 28 41 54   | 78 207       |

GPS緯度/経度

VHF 1CH

地デジ 15CH

- 測定を緊急停止します。

「PAUSE」をクリックすると、全測定チャンネルの測定 を終了後、次のサイクルの測定を行わず一時停止状態になります。 PAUSE状態で「SPOT」をクリックすると1サイクルの測定 を行った後、再度PAUSE状態になります。 「START」ボタンで連続測定モードに復帰します。

パイロット

ーデータのバックアップ方法や、GPSの測定項目選択 等を行います。 データ取込方法の「連続」「時刻指定」の選択により 表示される画面が異なります。

- 入力した全ての内容を保存、または読み出します。

各チャンネルの種類別に測定条件を入力します。

・時間間隔の入力を「秒」と「分」で切り換えます。

ケーブル損失を測定したり、測定中のケーブル損失補正のON/OFFを設定するために使用します。

※重要!(GPSの場合のみ) ・パソコンの電源をONにして、Windowsが完 全に起動した後、GPSアンテナの電源をON にして下さい。GPSアンテナの電源をONに した後でWindowsを起動するとマウスやキー ボードが正常に動作しない場合があります。

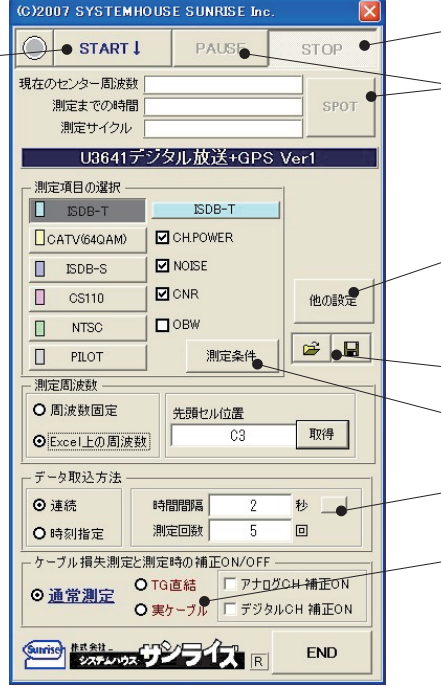

(2/10)

## 測定チャンネルの入力方法

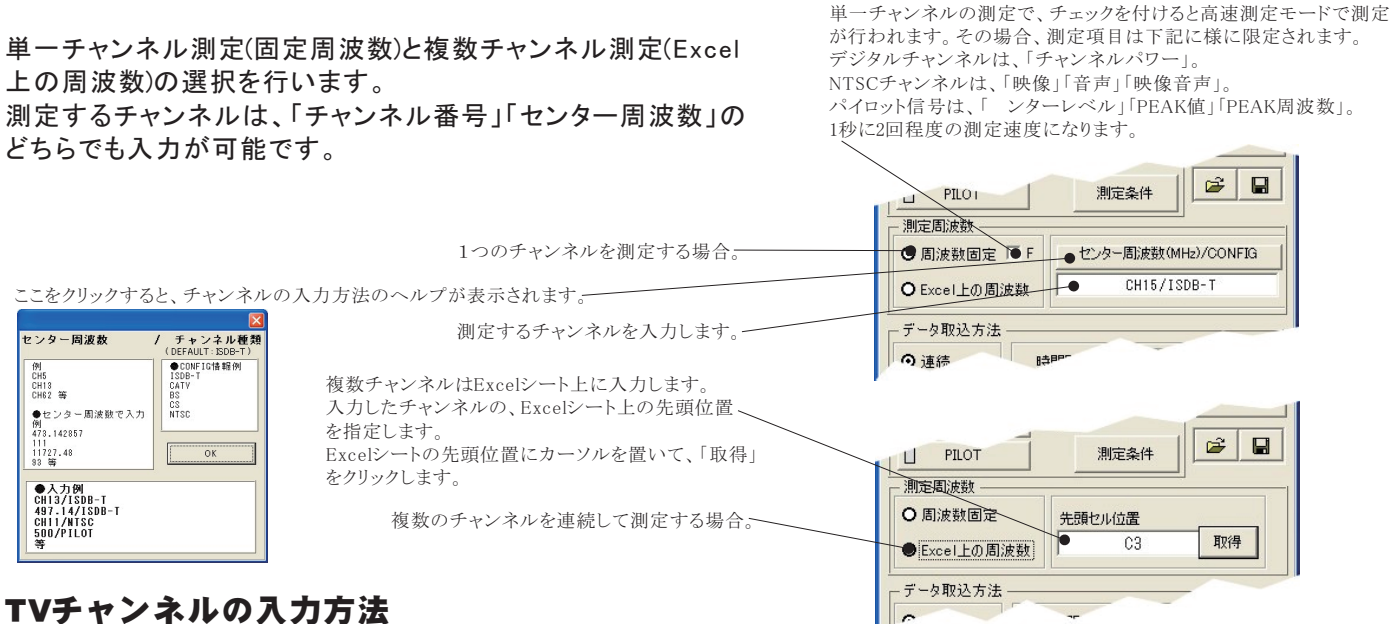

#### チャンネル番号で入力する場合

入力の書式 (大文字、小文字の識別はしません。)

#### 周波数で入力する場合

入力の書式 (大文字、小文字の識別はしません。)

| CH チャンネル番号       | / チャンネル種類   | Ę      | センター<br>周波数値(MHz)          | 「チャンネル種類」         |
|------------------|-------------|--------|----------------------------|-------------------|
| 測定するチャンネルの例      | 入力方法        | 省略入力   | 測定する ンター周波数と<br>チャンネルの種類の例 | 入力方法              |
| UHF 15CH, ISDB-T | CH15/ISDB-T | CH 1 5 | 485.142857MHz,ISDB-T       | 485.142857/ISDB-T |
| VHF 9CH , NTSC   | CH9/NTSC    | 無し     | 201MHz,NTSC                | 201/NTSC          |
| CATV 25CH , CATV | CH25/CATV   | 無し     | 239MHz , CATV(64QAM)       | 239/CATV          |
| BS13CH,ISDB-S    | CH13/BS     | 無し     | 11957.64MHz , ISDB-S       | 11957.64/BS       |
| CS14CH,CS110     | CH14/CS     | 無し     | 12531MHz , CS110           | 12531/CS          |
| チャンネルの種類と、その     | チャンネル範囲     |        | 500MHz , <b>パイロット信号</b>    | 500/PILOT         |

СН13~СН62 •″ISDB-T′

•"NTSC" СН1 ~СН62

• "CATV" СН13∼СН63

•"BS" •"CS " CH1, CH3, CH5, CH7, CH9, CH11, CH13, CH15

CH2, CH4, CH6, CH8, CH10, CH12, CH14, CH16, CH18, CH20, CH22, CH24

•"PILOT" パイロット信号は、周波数で入力する。

#### NTSC(アナログ放送)

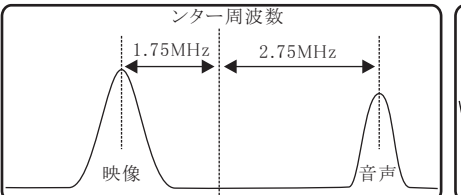

## ISDB-T,CATV,BS,CS(デジタル放送)

PILOT(パイロット信号)

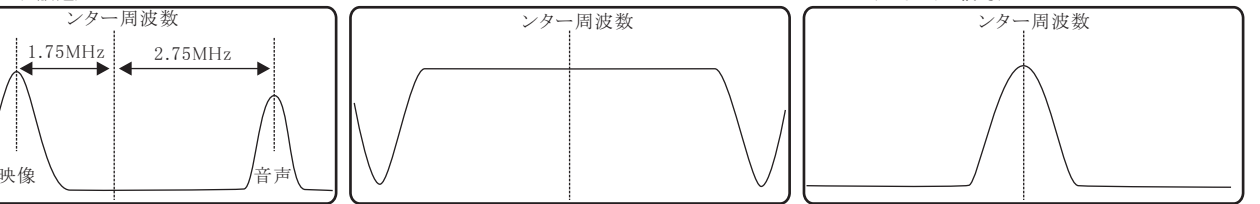

#### 複数チャンネルの測定を行う場合

複数チャンネルを連続測定する場合は、下記のようにExcelシートに測定チャンネルを入力します。 先頭 ル位置にカーソルを置いて「取得」ボタンをクリックすると、先頭 ル位置が登録されます。(下記図の場合は"C3")

測定チャンネルを入力する ル位置は自由ですが、測定値を入力する範囲以外で入力してください。

ノこの位置にカーソルを置いて「取得」ボタンをクリックします。

| 💌 M                                                                                    | icros    | :o ft | Excel - l | J3700 DI(    | апт∨л∕я  | 1 <b>グ</b> 01.xls |        |        |           |      |             |                         |         |       |                   |
|----------------------------------------------------------------------------------------|----------|-------|-----------|--------------|----------|-------------------|--------|--------|-----------|------|-------------|-------------------------|---------|-------|-------------------|
| ※ ファイル(E) 編集(E) 表示(V) 挿入(D) 書式(D) ツール(T) データ(D) ウィンドウ(W) ヘルブ(H) Adobe PDF(B) U3641GPS1 |          |       |           |              |          |                   |        |        | 1         |      |             |                         |         |       |                   |
| 10                                                                                     | <u>i</u> | 3 6   | 3   🕹   🛙 | <u>-</u>   9 | -   🏨 10 | 00% 📼 🔇           | ) 🔋 🛙  | NS PJE | <b>ック</b> | - 11 | •   B .     | <i>Ι</i> <u>υ</u>   ≣ ≣ |         | 3 % , | <b>4.0</b><br>.00 |
|                                                                                        | N3       | 3     | -         | fx           |          |                   |        |        |           |      |             |                         |         |       |                   |
|                                                                                        | A        | В     | 0         | 0            |          | D                 | E      |        | F         |      | G           |                         | Н       |       |                   |
| 1                                                                                      |          |       |           |              |          |                   |        |        |           |      |             |                         |         |       |                   |
| 2                                                                                      |          |       | CH1/N     | TSC 🖌        | CH3/I    | NTSC              | CH5/NT | SC (   | CH15/ISE  | DB-T | CH17/ISDB-T |                         | 451.25/ | PILOT |                   |
| 3                                                                                      |          |       |           |              |          |                   |        |        |           |      |             |                         |         |       |                   |
| Δ                                                                                      |          |       |           |              |          |                   |        |        |           |      |             |                         |         |       |                   |

## ケーブル損失量の測定と補正測定の方法

まず実際に測定に使用するケーブルの損失量を測定します。

測定する前に、各チャンネルの測定条件を、実際の測定と同じ条件に設定してください。また、Excelシートには測定するチャンネルを事前 に入力しておきます。そのチャンネル周波数でのケーブル損失量を測定します。

本測定を行うためには、スペクトラムアナライザにトラッキングジェネレータが装備されていることが条件になります。

①まず、TG(トラッキングジェネレータ)の出力と、スペアナ入力をできるだけ短いケーブルで接続します。

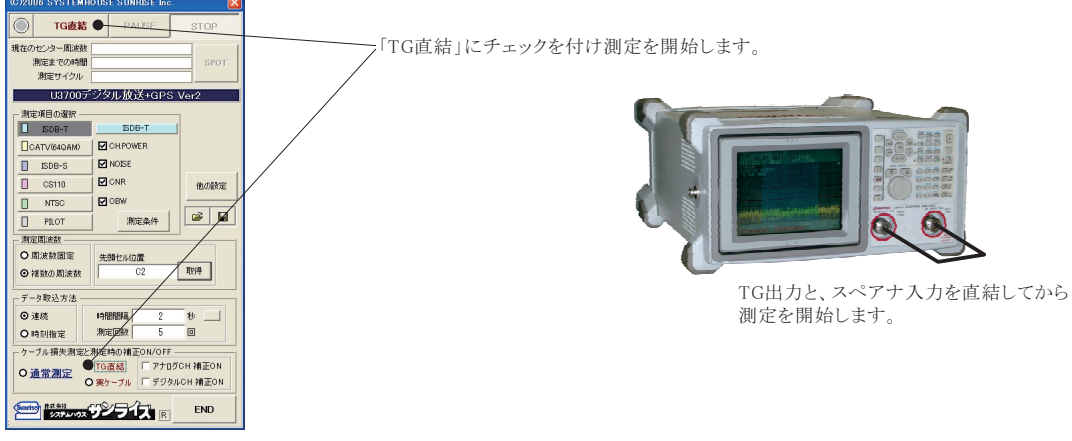

②次に、TG(トラッキングジェネレータ)の出力と、スペアナ入力を実際に使用するケーブルで接続します。

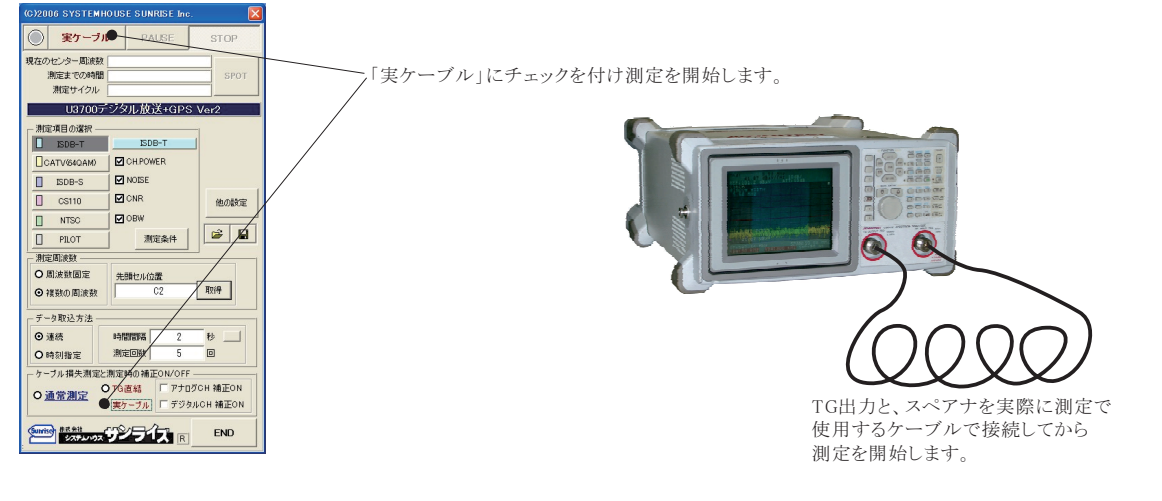

/各チャンネルの下の ルにケーブル損失量の測定値が入力されます。

|   | A | В | С            | D             | E             | F                      | G                      | н            |   |
|---|---|---|--------------|---------------|---------------|------------------------|------------------------|--------------|---|
| 1 |   |   |              | /             |               |                        |                        |              |   |
| 2 |   |   | ケーブル損失の測     | 定例            |               |                        |                        |              |   |
| 3 |   |   | CH1/NTSC(93) | CH3/NTSC(105) | CH5/NTSC(179) | CH15/ISDB-T(485142857) | CH17/ISDB-T(497142857) | 451.25/PILOT |   |
| 4 |   |   | -1.342       | -1.853        | -2.015        | -4.52                  | -5.236                 | -3.543       |   |
| 5 |   |   |              |               |               |                        |                        |              | 1 |

③ケーブル損失を補正して測定を行うためには、「通常測定」と「アナログ/デジタル補正ON」にチェックをつけて、測定を開始します。

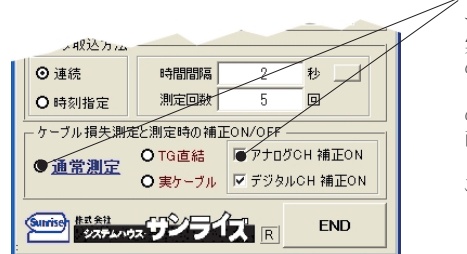

実際は、「アナログ補正ON」にチェック付けた状態で測定を開始すると、「NTSC」と「PILOT」の各チャンネルの下の ルにある数値を測定値に対しマイナスします。

「デジタル補正ON」にチェック付けた状態で測定を開始すると、「ISDB-T」「CATV」「BS」「CS」の各チャンネルの下の ルにある数値を測定値に対しマイナスします。 両方にチェックをつけると、アナログ/デジタルの両チャンネルのケーブル補正が行われます。

j方にチェックをつけると、アナログ/デジタルの両チャンネルのケーブル補正が行われます。 ルが空欄の場合は、補正ゼロになります。

- この ルの数値は、手入力した数値であった場合でも同じ補正が行われます。
- \_の ルの数値は、千八万した数値であった場合でも向し補止が打われます

# データ取込方法の指定方法

測定データの取り込みの方法は2種類用意されています。

「連続」を選択すると、「START」ボタンをクリックすると直ちに測定を開始し、指定した回数(サイクル)の測定を行います。 「時刻指定」を選択すると、指定された時間帯の間、毎日測定を繰り返します。

|                                                                                                    | C2 B064                                                                                                    |  |  |                          |  |  |  |                                 |  |                  |  |  |                   |                                                                                 |  |                                                  |           |                                        |                           |  |                         |              |                             |                                            |        |                                         |                                              |                                                                                           |  |                                                 |  |                                                                                          |                                |                                              |            |                                  |  |  |                                       |                                        |                    |                |                         |                |                |  |        |                                     |                          |  |                                   |                                                                                                 |                   |                                       |  |                                              |                                         |  |                                 |                                |                                                                                                    |
|----------------------------------------------------------------------------------------------------|----------------------------------------------------------------------------------------------------|--|--|--------------------------|--|--|--|---------------------------------|--|------------------|--|--|-------------------|---------------------------------------------------------------------------------|--|--------------------------------------------------|-----------|----------------------------------------|---------------------------|--|-------------------------|--------------|-----------------------------|--------------------------------------------|--------|-----------------------------------------|----------------------------------------------|-------------------------------------------------------------------------------------------|--|-------------------------------------------------|--|------------------------------------------------------------------------------------------|--------------------------------|----------------------------------------------|------------|----------------------------------|--|--|---------------------------------------|----------------------------------------|--------------------|----------------|-------------------------|----------------|----------------|--|--------|-------------------------------------|--------------------------|--|-----------------------------------|-------------------------------------------------------------------------------------------------|-------------------|---------------------------------------|--|----------------------------------------------|-----------------------------------------|--|---------------------------------|--------------------------------|----------------------------------------------------------------------------------------------------|
| 「連続」を選択します。                                                                                            |                                                                                                    |  |  |                          |  |  |  |                                 |  |                  |  |  |                   |                                                                                 |  |                                                  |           |                                        |                           |  |                         |              |                             |                                            |        |                                         |                                              |                                                                                           |  |                                                 |  |                                                                                          |                                |                                              |            |                                  |  |  |                                       |                                        |                    |                |                         |                |                |  |        |                                     |                          |  |                                   |                                                                                                 |                   |                                       |  |                                              |                                         |  |                                 |                                |                                                                                                    |
| 「時間間隔」と「測定回数」(測定サイクル)を入力してくたさい。石側の四角ボダンをクリックすると時間間隔を「秒」「分」で切り換える事ができます。                                | テータ収込方法                                                                                                    |  |  |                          |  |  |  |                                 |  |                  |  |  |                   |                                                                                 |  |                                                  |           |                                        |                           |  |                         |              |                             |                                            |        |                                         |                                              |                                                                                           |  |                                                 |  |                                                                                          |                                |                                              |            |                                  |  |  |                                       |                                        |                    |                |                         |                |                |  |        |                                     |                          |  |                                   |                                                                                                 |                   |                                       |  |                                              |                                         |  |                                 |                                |                                                                                                    |
| 「時間間隔」の欄には0~36,000の範囲で入力してください。ただし、最小時間はU3641の測定                                                       |                                                                                                    |  |  |                          |  |  |  |                                 |  |                  |  |  |                   |                                                                                 |  |                                                  |           |                                        |                           |  |                         |              |                             |                                            |        |                                         |                                              |                                                                                           |  |                                                 |  |                                                                                          |                                |                                              |            |                                  |  |  |                                       |                                        |                    |                |                         |                |                |  |        |                                     |                          |  |                                   |                                                                                                 |                   |                                       |  |                                              |                                         |  |                                 |                                |                                                                                                    |
| 時間に依存します。                                                                                              | ケーブル損失測定と測定時の補正ON/OFF                                                                                                    |  |  |                          |  |  |  |                                 |  |                  |  |  |                   |                                                                                 |  |                                                  |           |                                        |                           |  |                         |              |                             |                                            |        |                                         |                                              |                                                                                           |  |                                                 |  |                                                                                          |                                |                                              |            |                                  |  |  |                                       |                                        |                    |                |                         |                |                |  |        |                                     |                          |  |                                   |                                                                                                 |                   |                                       |  |                                              |                                         |  |                                 |                                |                                                                                                    |
| 「測定回数」の欄には、1~65,000の範囲で入力してください。測定回数が明確でない場合は、<br>「STOP」キーでいつでも測定を終了できますから、大き日の測定回数を入力してください。          | ○ 通常測定 ○ 丁G直結 □ アナログCH 補正ON                                                                                                    |  |  |                          |  |  |  |                                 |  |                  |  |  |                   |                                                                                 |  |                                                  |           |                                        |                           |  |                         |              |                             |                                            |        |                                         |                                              |                                                                                           |  |                                                 |  |                                                                                          |                                |                                              |            |                                  |  |  |                                       |                                        |                    |                |                         |                |                |  |        |                                     |                          |  |                                   |                                                                                                 |                   |                                       |  |                                              |                                         |  |                                 |                                |                                                                                                    |
|                                                                                                    | 「他の設定」                                                                                                    |  |  |                          |  |  |  |                                 |  |                  |  |  |                   |                                                                                 |  |                                                  |           |                                        |                           |  |                         |              |                             |                                            |        |                                         |                                              |                                                                                           |  |                                                 |  |                                                                                          |                                |                                              |            |                                  |  |  |                                       |                                        |                    |                |                         |                |                |  |        |                                     |                          |  |                                   |                                                                                                 |                   |                                       |  |                                              |                                         |  |                                 |                                |                                                                                                    |
|                                                                                                    | をクリック                                                                                                    |  |  |                          |  |  |  |                                 |  |                  |  |  |                   |                                                                                 |  |                                                  |           |                                        |                           |  |                         |              |                             |                                            |        |                                         |                                              |                                                                                           |  |                                                 |  |                                                                                          |                                |                                              |            |                                  |  |  |                                       |                                        |                    |                |                         |                |                |  |        |                                     |                          |  |                                   |                                                                                                 |                   |                                       |  |                                              |                                         |  |                                 |                                |                                                                                                    |
| 「START」ボタンをクリックしてから実際にスタートを開始するまでの遅延時間を入力します。                                                          |                                                                                                    |  |  |                          |  |  |  |                                 |  |                  |  |  |                   |                                                                                 |  |                                                  |           |                                        |                           |  |                         |              |                             |                                            |        |                                         |                                              |                                                                                           |  |                                                 |  |                                                                                          |                                |                                              |            |                                  |  |  |                                       |                                        |                    |                |                         |                |                |  |        |                                     |                          |  |                                   |                                                                                                 |                   |                                       |  |                                              |                                         |  |                                 |                                |                                                                                                    |
| 測定市に、空畑的に測定ゴ、カのチャンやもに…」で、カント書を促去します。                                                                   |                                                                                                    |  |  |                          |  |  |  |                                 |  |                  |  |  |                   |                                                                                 |  |                                                  |           |                                        |                           |  |                         |              |                             |                                            |        |                                         |                                              |                                                                                           |  |                                                 |  |                                                                                          |                                |                                              |            |                                  |  |  |                                       |                                        |                    |                |                         |                |                |  |        |                                     |                          |  |                                   |                                                                                                 |                   |                                       |  |                                              |                                         |  |                                 |                                |                                                                                                    |
| 例と中に、た期的に例とフークの入力されにExcel ジックを上書さ床存します。<br>保存する周期(測定サイクル間隔)を設定してください。                                  |                                                                                                    |  |  |                          |  |  |  |                                 |  |                  |  |  |                   |                                                                                 |  |                                                  |           |                                        |                           |  |                         |              |                             |                                            |        |                                         |                                              |                                                                                           |  |                                                 |  |                                                                                          |                                |                                              |            |                                  |  |  |                                       |                                        |                    |                |                         |                |                |  |        |                                     |                          |  |                                   |                                                                                                 |                   |                                       |  |                                              |                                         |  |                                 |                                |                                                                                                    |
| そのとき作成されるExcelブック名や保存フォルダは、下記で入力します。                                                                   | 連続了一夕取込条件                                                                                                    |  |  |                          |  |  |  |                                 |  |                  |  |  |                   |                                                                                 |  |                                                  |           |                                        |                           |  |                         |              |                             |                                            |        |                                         |                                              |                                                                                           |  |                                                 |  |                                                                                          |                                |                                              |            |                                  |  |  |                                       |                                        |                    |                |                         |                |                |  |        |                                     |                          |  |                                   |                                                                                                 |                   |                                       |  |                                              |                                         |  |                                 |                                |                                                                                                    |
| ・バックアップを行わない場合の測定データの入力のされ方。<br>測定データは、1サイクル毎にFreeが、一トの下方向(左方向)に向かって入力され、鼻下行(鼻                         |                                                                                                    |  |  |                          |  |  |  |                                 |  |                  |  |  |                   |                                                                                 |  |                                                  |           |                                        |                           |  |                         |              |                             |                                            |        |                                         |                                              |                                                                                           |  |                                                 |  |                                                                                          |                                |                                              |            |                                  |  |  |                                       |                                        |                    |                |                         |                |                |  |        |                                     |                          |  |                                   |                                                                                                 |                   |                                       |  |                                              |                                         |  |                                 |                                |                                                                                                    |
| 右列)に到達すると、次のシートの最上行(最左列)に自動的に移動してデータの入力を継続し                                                            |                                                                                                    |  |  |                          |  |  |  |                                 |  |                  |  |  |                   |                                                                                 |  |                                                  |           |                                        |                           |  |                         |              |                             |                                            |        |                                         |                                              |                                                                                           |  |                                                 |  |                                                                                          |                                |                                              |            |                                  |  |  |                                       |                                        |                    |                |                         |                |                |  |        |                                     |                          |  |                                   |                                                                                                 |                   |                                       |  |                                              |                                         |  |                                 |                                |                                                                                                    |
| ます。次のシートがない場合は、自動的に新しいシートが作成されます。                                                                      |                                                                                                    |  |  |                          |  |  |  |                                 |  |                  |  |  |                   |                                                                                 |  |                                                  |           |                                        |                           |  |                         |              |                             |                                            |        |                                         |                                              |                                                                                           |  |                                                 |  |                                                                                          |                                |                                              |            |                                  |  |  |                                       |                                        |                    |                |                         |                |                |  |        |                                     |                          |  |                                   |                                                                                                 |                   |                                       |  |                                              |                                         |  |                                 |                                |                                                                                                    |
| <ul> <li>・バックアップを行う場合の測定アータの人刀のされ万。</li> <li>測定データは Freelyートの下方向(右方向)に向かって入力され 最下行(最右列)に到達す</li> </ul> | Bookを保存するフォルダ                                                                                                    |  |  |                          |  |  |  |                                 |  |                  |  |  |                   |                                                                                 |  |                                                  |           |                                        |                           |  |                         |              |                             |                                            |        |                                         |                                              |                                                                                           |  |                                                 |  |                                                                                          |                                |                                              |            |                                  |  |  |                                       |                                        |                    |                |                         |                |                |  |        |                                     |                          |  |                                   |                                                                                                 |                   |                                       |  |                                              |                                         |  |                                 |                                |                                                                                                    |
| ると、現在のExcelブックを保存して、新しいブックを作成します。新しいブックの先頭シートの                                                         | • <u>参照</u>                                                                                                    |  |  |                          |  |  |  |                                 |  |                  |  |  |                   |                                                                                 |  |                                                  |           |                                        |                           |  |                         |              |                             |                                            |        |                                         |                                              |                                                                                           |  |                                                 |  |                                                                                          |                                |                                              |            |                                  |  |  |                                       |                                        |                    |                |                         |                |                |  |        |                                     |                          |  |                                   |                                                                                                 |                   |                                       |  |                                              |                                         |  |                                 |                                |                                                                                                    |
| 最上行(最左列)に自動的に移動してデータの入力を継続します。                                                                         | Book名のヘッダ                                                                                                    |  |  |                          |  |  |  |                                 |  |                  |  |  |                   |                                                                                 |  |                                                  |           |                                        |                           |  |                         |              |                             |                                            |        |                                         |                                              |                                                                                           |  |                                                 |  |                                                                                          |                                |                                              |            |                                  |  |  |                                       |                                        |                    |                |                         |                |                |  |        |                                     |                          |  |                                   |                                                                                                 |                   |                                       |  |                                              |                                         |  |                                 |                                |                                                                                                    |
| Excelブックを保存するフォルダを指定します。指定されていないとExcelのデフォールトのカレ                                                       | その他の設定<br>測定器型式 ■年月日時刻を入力 Eメール送信制限 メール詳細                                                                                                    |  |  |                          |  |  |  |                                 |  |                  |  |  |                   |                                                                                 |  |                                                  |           |                                        |                           |  |                         |              |                             |                                            |        |                                         |                                              |                                                                                           |  |                                                 |  |                                                                                          |                                |                                              |            |                                  |  |  |                                       |                                        |                    |                |                         |                |                |  |        |                                     |                          |  |                                   |                                                                                                 |                   |                                       |  |                                              |                                         |  |                                 |                                |                                                                                                    |
| ントフォルダに保存されます。                                                                                         | U3641                                                                                                    |  |  |                          |  |  |  |                                 |  |                  |  |  |                   |                                                                                 |  |                                                  |           |                                        |                           |  |                         |              |                             |                                            |        |                                         |                                              |                                                                                           |  |                                                 |  |                                                                                          |                                |                                              |            |                                  |  |  |                                       |                                        |                    |                |                         |                |                |  |        |                                     |                          |  |                                   |                                                                                                 |                   |                                       |  |                                              |                                         |  |                                 |                                |                                                                                                    |
| バックアップ保存されるExcelブック名の先頭に付ける名称を入力します。                                                                   |                                                                                                    |  |  |                          |  |  |  |                                 |  |                  |  |  |                   |                                                                                 |  |                                                  |           |                                        |                           |  |                         |              |                             |                                            |        |                                         |                                              |                                                                                           |  |                                                 |  |                                                                                          |                                |                                              |            |                                  |  |  |                                       |                                        |                    |                |                         |                |                |  |        |                                     |                          |  |                                   |                                                                                                 |                   |                                       |  |                                              |                                         |  |                                 |                                |                                                                                                    |
| Excelブックには、下記の名前が自動的に付けられます。                                                                           | ✓ GPS的置值编 (编度/ 程度)<br>GPS的置值编辑                                                                                                    |  |  |                          |  |  |  |                                 |  |                  |  |  |                   |                                                                                 |  |                                                  |           |                                        |                           |  |                         |              |                             |                                            |        |                                         |                                              |                                                                                           |  |                                                 |  |                                                                                          |                                |                                              |            |                                  |  |  |                                       |                                        |                    |                |                         |                |                |  |        |                                     |                          |  |                                   |                                                                                                 |                   |                                       |  |                                              |                                         |  |                                 |                                |                                                                                                    |
| バックアップ保存でExcelブックのファイル名                                                                                | □ GPS時刻 □ 推定誤差 □ 速度 通信术-ト番号 1 ;                                                                                                    |  |  |                          |  |  |  |                                 |  |                  |  |  |                   |                                                                                 |  |                                                  |           |                                        |                           |  |                         |              |                             |                                            |        |                                         |                                              |                                                                                           |  |                                                 |  |                                                                                          |                                |                                              |            |                                  |  |  |                                       |                                        |                    |                |                         |                |                |  |        |                                     |                          |  |                                   |                                                                                                 |                   |                                       |  |                                              |                                         |  |                                 |                                |                                                                                                    |
| ″Book名のヘッダ″+″_″+年月日+″_″+時分秒+″.xls″                                                                     | □ < <tr>         ○         ●         ●         ●         ●         ●         ●         ●         ●         ●         ●         ●         ●         ●         ●         ●         ●         ●         ●         ●         ●         ●         ●         ●         ●         ●         ●         ●         ●         ●         ●         ●         ●         ●         ●         ●         ●         ●         ●         ●         ●         ●         ●         ●         ●         ●         ●         ●         ●         ●         ●         ●         ●         ●         ●         ●         ●         ●         ●         ●         ●         ●         ●         ●         ●         ●         ●         ●         ●         ●         ●         ●         ●         ●         ●         ●         ●         ●         ●         ●         ●         ●         ●         ●         ●         ●         ●         ●         ●         ●         ●         ●         ●         ●         ●         ●         ●         ●         ●         ●         ●         ●         ●         ●         ●         ●         ●</tr> <tr><td></td><td></td></tr> <tr><td>II3641本体のGP-IBアドレスを設定します</td><td></td></tr> <tr><td></td><td></td></tr> <tr><td>測定データと一緒にパソコンの年月日時刻を入力します。<br/>/</td><td></td></tr> <tr><td>測定開始からの時間を入力します。</td><td></td></tr> <tr><td></td><td>レレビ語<br/>1000 日7/2</td></tr> <tr><td>測定テータをExcelシートに入力する時、1サイクルでの測定値は列方向に入力され、繰り返じ<br/>測定毎にFycelシートの左方向へデータが入力されていきます</td><td></td></tr> <tr><td>1サイクルでの測定項目がExcelシートの1行(256)を超える場合、ここにチェックを付けます。</td><td>- データ取込方法</td></tr> <tr><td>1サイクルでの測定値列方向に入力されるようになり、256の制限を受けません。</td><td>●時刻指定 00:01/01~2050/12/30</td></tr> <tr><td></td><td>- ケーブル損失測定と測定時の補正ON/OFF</td></tr> <tr><td>「時刻指定」を選択します</td><td>● 通常測定 ● TG直結 「 アナログCH 補正ON</td></tr> <tr><td>1日の内で、測定を繰り返す時間帯を指定します。また、その測定を行う日付を指定します。</td><td>「他の設定」</td></tr> <tr><td>測定を繰り返す時間間隔は、上記の「連続」で入力して「時間間隔」が適用されます。</td><td>をクリック 「「「「「「」」」」 「「」」」 「「」」 「「」」 「」 「」 「」 「」</td></tr> <tr><td>側走を開始すると同時に、よす、「BOOK名へツダ」と現在の時刻から、BOOK名に名前を付け、<br/>最初の測定開始の時刻になるまで待ち、開始時刻になると繰り返し測定を開始します。</td><td></td></tr> <tr><td>測定終了時刻になると、測定を停止し、現在のExcelブックを保存して、新しいExcelブックを</td><td></td></tr> <tr><td>生成し、次の日の測定開始になるまで待ちます。この様に、終了日付になるまで、毎日測定<br/>を曇り返します。この結果 測定した日数分のFyeelブックが指定フォルダに作成されます</td><td>現在の日付時刻 2006/08/14 02:59:15 更新</td></tr> <tr><td>測定データの保存されるExcelブック名は、その日の測定が終了と同時に翌日のブックを作成</td><td>測定開始と終了年月日</td></tr> <tr><td>するため、ブック名に付けられる日付は測定の前日の日付になります。</td><td></td></tr> <tr><td></td><td>● 00 H 01 M 00 Sから 00 H 59 M 00 Sまでの間</td></tr> <tr><td>現在設定されている測定日付と測定時間帯の表示。(ここでは変更できません。)/</td><td>別定毎にBookをパックアップする。</td></tr> <tr><td>測定を行う日付を入力します。</td><td>DUUK2 味仔 9 @ Jオルタ<br/>参照</td></tr> <tr><td>測定を行う時間帯を入力します</td><td>Book &amp; 0 A 9/5</td></tr> <tr><td></td><td>その他の設定</td></tr> <tr><td>1サイクルの測定を行う後に、現在のExcekブックを上書き保存します。</td><td>測定器型式<br/>U3641 ✓ 経過時間を入力</td></tr> <tr><td></td><td>GP-187ドレス<br/>8 ↓ □ データ右方向へ進める→ OK</td></tr> <tr><td> Eメール送信制限」は、「W32-U3641MIL」「W32-U3641GPS」だけの機能です。<br/>◆チャンネルを一巡」て測定由 判定値を知わた測定値をUマルタイルにメール和信が可能 ──</td><td>✓ GPS位置售44(資度/發度)</td></tr> <tr><td>エノリンコンションに、一部に「アンコン」のアンコンに、「アンコン」をした。</td><td></td></tr> <tr><td>しかし、次の測定サイクルでは、再度、ここで設定したメール配信数以内でメール配信を行います</td><td>- · · · · · · · · · · · · · · · · · · ·</td></tr> <tr><td></td><td>□ 位果変化の無い場合は測定を行わない。 長小位果変化長 50</td></tr> <tr><td>メール配信先の設定などを行います. 詳細は後述を参昭ください</td><td>1 Hadden Loomer and Loomer and Loomer a</td></tr> |  |  | II3641本体のGP-IBアドレスを設定します |  |  |  | 測定データと一緒にパソコンの年月日時刻を入力します。<br>/ |  | 測定開始からの時間を入力します。 |  |  | レレビ語<br>1000 日7/2 | 測定テータをExcelシートに入力する時、1サイクルでの測定値は列方向に入力され、繰り返じ<br>測定毎にFycelシートの左方向へデータが入力されていきます |  | 1サイクルでの測定項目がExcelシートの1行(256)を超える場合、ここにチェックを付けます。 | - データ取込方法 | 1サイクルでの測定値列方向に入力されるようになり、256の制限を受けません。 | ●時刻指定 00:01/01~2050/12/30 |  | - ケーブル損失測定と測定時の補正ON/OFF | 「時刻指定」を選択します | ● 通常測定 ● TG直結 「 アナログCH 補正ON | 1日の内で、測定を繰り返す時間帯を指定します。また、その測定を行う日付を指定します。 | 「他の設定」 | 測定を繰り返す時間間隔は、上記の「連続」で入力して「時間間隔」が適用されます。 | をクリック 「「「「「「」」」」 「「」」」 「「」」 「「」」 「」 「」 「」 「」 | 側走を開始すると同時に、よす、「BOOK名へツダ」と現在の時刻から、BOOK名に名前を付け、<br>最初の測定開始の時刻になるまで待ち、開始時刻になると繰り返し測定を開始します。 |  | 測定終了時刻になると、測定を停止し、現在のExcelブックを保存して、新しいExcelブックを |  | 生成し、次の日の測定開始になるまで待ちます。この様に、終了日付になるまで、毎日測定<br>を曇り返します。この結果 測定した日数分のFyeelブックが指定フォルダに作成されます | 現在の日付時刻 2006/08/14 02:59:15 更新 | 測定データの保存されるExcelブック名は、その日の測定が終了と同時に翌日のブックを作成 | 測定開始と終了年月日 | するため、ブック名に付けられる日付は測定の前日の日付になります。 |  |  | ● 00 H 01 M 00 Sから 00 H 59 M 00 Sまでの間 | 現在設定されている測定日付と測定時間帯の表示。(ここでは変更できません。)/ | 別定毎にBookをパックアップする。 | 測定を行う日付を入力します。 | DUUK2 味仔 9 @ Jオルタ<br>参照 | 測定を行う時間帯を入力します | Book & 0 A 9/5 |  | その他の設定 | 1サイクルの測定を行う後に、現在のExcekブックを上書き保存します。 | 測定器型式<br>U3641 ✓ 経過時間を入力 |  | GP-187ドレス<br>8 ↓ □ データ右方向へ進める→ OK | Eメール送信制限」は、「W32-U3641MIL」「W32-U3641GPS」だけの機能です。<br>◆チャンネルを一巡」て測定由 判定値を知わた測定値をUマルタイルにメール和信が可能 ── | ✓ GPS位置售44(資度/發度) | エノリンコンションに、一部に「アンコン」のアンコンに、「アンコン」をした。 |  | しかし、次の測定サイクルでは、再度、ここで設定したメール配信数以内でメール配信を行います | - · · · · · · · · · · · · · · · · · · · |  | □ 位果変化の無い場合は測定を行わない。 長小位果変化長 50 | メール配信先の設定などを行います. 詳細は後述を参昭ください | 1 Hadden Loomer and Loomer and Loomer a |
|                                                                                                    |                                                                                                    |  |  |                          |  |  |  |                                 |  |                  |  |  |                   |                                                                                 |  |                                                  |           |                                        |                           |  |                         |              |                             |                                            |        |                                         |                                              |                                                                                           |  |                                                 |  |                                                                                          |                                |                                              |            |                                  |  |  |                                       |                                        |                    |                |                         |                |                |  |        |                                     |                          |  |                                   |                                                                                                 |                   |                                       |  |                                              |                                         |  |                                 |                                |                                                                                                    |
|                                                                                                    |                                                                                                    |  |  |                          |  |  |  |                                 |  |                  |  |  |                   |                                                                                 |  |                                                  |           |                                        |                           |  |                         |              |                             |                                            |        |                                         |                                              |                                                                                           |  |                                                 |  |                                                                                          |                                |                                              |            |                                  |  |  |                                       |                                        |                    |                |                         |                |                |  |        |                                     |                          |  |                                   |                                                                                                 |                   |                                       |  |                                              |                                         |  |                                 |                                |                                                                                                    |
| II3641本体のGP-IBアドレスを設定します                                                                               |                                                                                                    |  |  |                          |  |  |  |                                 |  |                  |  |  |                   |                                                                                 |  |                                                  |           |                                        |                           |  |                         |              |                             |                                            |        |                                         |                                              |                                                                                           |  |                                                 |  |                                                                                          |                                |                                              |            |                                  |  |  |                                       |                                        |                    |                |                         |                |                |  |        |                                     |                          |  |                                   |                                                                                                 |                   |                                       |  |                                              |                                         |  |                                 |                                |                                                                                                    |
|                                                                                                    |                                                                                                    |  |  |                          |  |  |  |                                 |  |                  |  |  |                   |                                                                                 |  |                                                  |           |                                        |                           |  |                         |              |                             |                                            |        |                                         |                                              |                                                                                           |  |                                                 |  |                                                                                          |                                |                                              |            |                                  |  |  |                                       |                                        |                    |                |                         |                |                |  |        |                                     |                          |  |                                   |                                                                                                 |                   |                                       |  |                                              |                                         |  |                                 |                                |                                                                                                    |
| 測定データと一緒にパソコンの年月日時刻を入力します。<br>/                                                                        |                                                                                                    |  |  |                          |  |  |  |                                 |  |                  |  |  |                   |                                                                                 |  |                                                  |           |                                        |                           |  |                         |              |                             |                                            |        |                                         |                                              |                                                                                           |  |                                                 |  |                                                                                          |                                |                                              |            |                                  |  |  |                                       |                                        |                    |                |                         |                |                |  |        |                                     |                          |  |                                   |                                                                                                 |                   |                                       |  |                                              |                                         |  |                                 |                                |                                                                                                    |
| 測定開始からの時間を入力します。                                                                                       |                                                                                                    |  |  |                          |  |  |  |                                 |  |                  |  |  |                   |                                                                                 |  |                                                  |           |                                        |                           |  |                         |              |                             |                                            |        |                                         |                                              |                                                                                           |  |                                                 |  |                                                                                          |                                |                                              |            |                                  |  |  |                                       |                                        |                    |                |                         |                |                |  |        |                                     |                          |  |                                   |                                                                                                 |                   |                                       |  |                                              |                                         |  |                                 |                                |                                                                                                    |
|                                                                                                    | レレビ語<br>1000 日7/2                                                                                                    |  |  |                          |  |  |  |                                 |  |                  |  |  |                   |                                                                                 |  |                                                  |           |                                        |                           |  |                         |              |                             |                                            |        |                                         |                                              |                                                                                           |  |                                                 |  |                                                                                          |                                |                                              |            |                                  |  |  |                                       |                                        |                    |                |                         |                |                |  |        |                                     |                          |  |                                   |                                                                                                 |                   |                                       |  |                                              |                                         |  |                                 |                                |                                                                                                    |
| 測定テータをExcelシートに入力する時、1サイクルでの測定値は列方向に入力され、繰り返じ<br>測定毎にFycelシートの左方向へデータが入力されていきます                        |                                                                                                    |  |  |                          |  |  |  |                                 |  |                  |  |  |                   |                                                                                 |  |                                                  |           |                                        |                           |  |                         |              |                             |                                            |        |                                         |                                              |                                                                                           |  |                                                 |  |                                                                                          |                                |                                              |            |                                  |  |  |                                       |                                        |                    |                |                         |                |                |  |        |                                     |                          |  |                                   |                                                                                                 |                   |                                       |  |                                              |                                         |  |                                 |                                |                                                                                                    |
| 1サイクルでの測定項目がExcelシートの1行(256)を超える場合、ここにチェックを付けます。                                                       | - データ取込方法                                                                                                    |  |  |                          |  |  |  |                                 |  |                  |  |  |                   |                                                                                 |  |                                                  |           |                                        |                           |  |                         |              |                             |                                            |        |                                         |                                              |                                                                                           |  |                                                 |  |                                                                                          |                                |                                              |            |                                  |  |  |                                       |                                        |                    |                |                         |                |                |  |        |                                     |                          |  |                                   |                                                                                                 |                   |                                       |  |                                              |                                         |  |                                 |                                |                                                                                                    |
| 1サイクルでの測定値列方向に入力されるようになり、256の制限を受けません。                                                                 | ●時刻指定 00:01/01~2050/12/30                                                                                                    |  |  |                          |  |  |  |                                 |  |                  |  |  |                   |                                                                                 |  |                                                  |           |                                        |                           |  |                         |              |                             |                                            |        |                                         |                                              |                                                                                           |  |                                                 |  |                                                                                          |                                |                                              |            |                                  |  |  |                                       |                                        |                    |                |                         |                |                |  |        |                                     |                          |  |                                   |                                                                                                 |                   |                                       |  |                                              |                                         |  |                                 |                                |                                                                                                    |
|                                                                                                    | - ケーブル損失測定と測定時の補正ON/OFF                                                                                                    |  |  |                          |  |  |  |                                 |  |                  |  |  |                   |                                                                                 |  |                                                  |           |                                        |                           |  |                         |              |                             |                                            |        |                                         |                                              |                                                                                           |  |                                                 |  |                                                                                          |                                |                                              |            |                                  |  |  |                                       |                                        |                    |                |                         |                |                |  |        |                                     |                          |  |                                   |                                                                                                 |                   |                                       |  |                                              |                                         |  |                                 |                                |                                                                                                    |
| 「時刻指定」を選択します                                                                                           | ● 通常測定 ● TG直結 「 アナログCH 補正ON                                                                                                    |  |  |                          |  |  |  |                                 |  |                  |  |  |                   |                                                                                 |  |                                                  |           |                                        |                           |  |                         |              |                             |                                            |        |                                         |                                              |                                                                                           |  |                                                 |  |                                                                                          |                                |                                              |            |                                  |  |  |                                       |                                        |                    |                |                         |                |                |  |        |                                     |                          |  |                                   |                                                                                                 |                   |                                       |  |                                              |                                         |  |                                 |                                |                                                                                                    |
| 1日の内で、測定を繰り返す時間帯を指定します。また、その測定を行う日付を指定します。                                                             | 「他の設定」                                                                                                    |  |  |                          |  |  |  |                                 |  |                  |  |  |                   |                                                                                 |  |                                                  |           |                                        |                           |  |                         |              |                             |                                            |        |                                         |                                              |                                                                                           |  |                                                 |  |                                                                                          |                                |                                              |            |                                  |  |  |                                       |                                        |                    |                |                         |                |                |  |        |                                     |                          |  |                                   |                                                                                                 |                   |                                       |  |                                              |                                         |  |                                 |                                |                                                                                                    |
| 測定を繰り返す時間間隔は、上記の「連続」で入力して「時間間隔」が適用されます。                                                                | をクリック 「「「「「「」」」」 「「」」」 「「」」 「「」」 「」 「」 「」 「」                                                                                                    |  |  |                          |  |  |  |                                 |  |                  |  |  |                   |                                                                                 |  |                                                  |           |                                        |                           |  |                         |              |                             |                                            |        |                                         |                                              |                                                                                           |  |                                                 |  |                                                                                          |                                |                                              |            |                                  |  |  |                                       |                                        |                    |                |                         |                |                |  |        |                                     |                          |  |                                   |                                                                                                 |                   |                                       |  |                                              |                                         |  |                                 |                                |                                                                                                    |
| 側走を開始すると同時に、よす、「BOOK名へツダ」と現在の時刻から、BOOK名に名前を付け、<br>最初の測定開始の時刻になるまで待ち、開始時刻になると繰り返し測定を開始します。              |                                                                                                    |  |  |                          |  |  |  |                                 |  |                  |  |  |                   |                                                                                 |  |                                                  |           |                                        |                           |  |                         |              |                             |                                            |        |                                         |                                              |                                                                                           |  |                                                 |  |                                                                                          |                                |                                              |            |                                  |  |  |                                       |                                        |                    |                |                         |                |                |  |        |                                     |                          |  |                                   |                                                                                                 |                   |                                       |  |                                              |                                         |  |                                 |                                |                                                                                                    |
| 測定終了時刻になると、測定を停止し、現在のExcelブックを保存して、新しいExcelブックを                                                        |                                                                                                    |  |  |                          |  |  |  |                                 |  |                  |  |  |                   |                                                                                 |  |                                                  |           |                                        |                           |  |                         |              |                             |                                            |        |                                         |                                              |                                                                                           |  |                                                 |  |                                                                                          |                                |                                              |            |                                  |  |  |                                       |                                        |                    |                |                         |                |                |  |        |                                     |                          |  |                                   |                                                                                                 |                   |                                       |  |                                              |                                         |  |                                 |                                |                                                                                                    |
| 生成し、次の日の測定開始になるまで待ちます。この様に、終了日付になるまで、毎日測定<br>を曇り返します。この結果 測定した日数分のFyeelブックが指定フォルダに作成されます               | 現在の日付時刻 2006/08/14 02:59:15 更新                                                                                                    |  |  |                          |  |  |  |                                 |  |                  |  |  |                   |                                                                                 |  |                                                  |           |                                        |                           |  |                         |              |                             |                                            |        |                                         |                                              |                                                                                           |  |                                                 |  |                                                                                          |                                |                                              |            |                                  |  |  |                                       |                                        |                    |                |                         |                |                |  |        |                                     |                          |  |                                   |                                                                                                 |                   |                                       |  |                                              |                                         |  |                                 |                                |                                                                                                    |
| 測定データの保存されるExcelブック名は、その日の測定が終了と同時に翌日のブックを作成                                                           | 測定開始と終了年月日                                                                                                    |  |  |                          |  |  |  |                                 |  |                  |  |  |                   |                                                                                 |  |                                                  |           |                                        |                           |  |                         |              |                             |                                            |        |                                         |                                              |                                                                                           |  |                                                 |  |                                                                                          |                                |                                              |            |                                  |  |  |                                       |                                        |                    |                |                         |                |                |  |        |                                     |                          |  |                                   |                                                                                                 |                   |                                       |  |                                              |                                         |  |                                 |                                |                                                                                                    |
| するため、ブック名に付けられる日付は測定の前日の日付になります。                                                                       |                                                                                                    |  |  |                          |  |  |  |                                 |  |                  |  |  |                   |                                                                                 |  |                                                  |           |                                        |                           |  |                         |              |                             |                                            |        |                                         |                                              |                                                                                           |  |                                                 |  |                                                                                          |                                |                                              |            |                                  |  |  |                                       |                                        |                    |                |                         |                |                |  |        |                                     |                          |  |                                   |                                                                                                 |                   |                                       |  |                                              |                                         |  |                                 |                                |                                                                                                    |
|                                                                                                    | ● 00 H 01 M 00 Sから 00 H 59 M 00 Sまでの間                                                                                                    |  |  |                          |  |  |  |                                 |  |                  |  |  |                   |                                                                                 |  |                                                  |           |                                        |                           |  |                         |              |                             |                                            |        |                                         |                                              |                                                                                           |  |                                                 |  |                                                                                          |                                |                                              |            |                                  |  |  |                                       |                                        |                    |                |                         |                |                |  |        |                                     |                          |  |                                   |                                                                                                 |                   |                                       |  |                                              |                                         |  |                                 |                                |                                                                                                    |
| 現在設定されている測定日付と測定時間帯の表示。(ここでは変更できません。)/                                                                 | 別定毎にBookをパックアップする。                                                                                                    |  |  |                          |  |  |  |                                 |  |                  |  |  |                   |                                                                                 |  |                                                  |           |                                        |                           |  |                         |              |                             |                                            |        |                                         |                                              |                                                                                           |  |                                                 |  |                                                                                          |                                |                                              |            |                                  |  |  |                                       |                                        |                    |                |                         |                |                |  |        |                                     |                          |  |                                   |                                                                                                 |                   |                                       |  |                                              |                                         |  |                                 |                                |                                                                                                    |
| 測定を行う日付を入力します。                                                                                         | DUUK2 味仔 9 @ Jオルタ<br>参照                                                                                                    |  |  |                          |  |  |  |                                 |  |                  |  |  |                   |                                                                                 |  |                                                  |           |                                        |                           |  |                         |              |                             |                                            |        |                                         |                                              |                                                                                           |  |                                                 |  |                                                                                          |                                |                                              |            |                                  |  |  |                                       |                                        |                    |                |                         |                |                |  |        |                                     |                          |  |                                   |                                                                                                 |                   |                                       |  |                                              |                                         |  |                                 |                                |                                                                                                    |
| 測定を行う時間帯を入力します                                                                                         | Book & 0 A 9/5                                                                                                    |  |  |                          |  |  |  |                                 |  |                  |  |  |                   |                                                                                 |  |                                                  |           |                                        |                           |  |                         |              |                             |                                            |        |                                         |                                              |                                                                                           |  |                                                 |  |                                                                                          |                                |                                              |            |                                  |  |  |                                       |                                        |                    |                |                         |                |                |  |        |                                     |                          |  |                                   |                                                                                                 |                   |                                       |  |                                              |                                         |  |                                 |                                |                                                                                                    |
|                                                                                                    | その他の設定                                                                                                    |  |  |                          |  |  |  |                                 |  |                  |  |  |                   |                                                                                 |  |                                                  |           |                                        |                           |  |                         |              |                             |                                            |        |                                         |                                              |                                                                                           |  |                                                 |  |                                                                                          |                                |                                              |            |                                  |  |  |                                       |                                        |                    |                |                         |                |                |  |        |                                     |                          |  |                                   |                                                                                                 |                   |                                       |  |                                              |                                         |  |                                 |                                |                                                                                                    |
| 1サイクルの測定を行う後に、現在のExcekブックを上書き保存します。                                                                    | 測定器型式<br>U3641 ✓ 経過時間を入力                                                                                                    |  |  |                          |  |  |  |                                 |  |                  |  |  |                   |                                                                                 |  |                                                  |           |                                        |                           |  |                         |              |                             |                                            |        |                                         |                                              |                                                                                           |  |                                                 |  |                                                                                          |                                |                                              |            |                                  |  |  |                                       |                                        |                    |                |                         |                |                |  |        |                                     |                          |  |                                   |                                                                                                 |                   |                                       |  |                                              |                                         |  |                                 |                                |                                                                                                    |
|                                                                                                    | GP-187ドレス<br>8 ↓ □ データ右方向へ進める→ OK                                                                                                    |  |  |                          |  |  |  |                                 |  |                  |  |  |                   |                                                                                 |  |                                                  |           |                                        |                           |  |                         |              |                             |                                            |        |                                         |                                              |                                                                                           |  |                                                 |  |                                                                                          |                                |                                              |            |                                  |  |  |                                       |                                        |                    |                |                         |                |                |  |        |                                     |                          |  |                                   |                                                                                                 |                   |                                       |  |                                              |                                         |  |                                 |                                |                                                                                                    |
| Eメール送信制限」は、「W32-U3641MIL」「W32-U3641GPS」だけの機能です。<br>◆チャンネルを一巡」て測定由 判定値を知わた測定値をUマルタイルにメール和信が可能 ──        | ✓ GPS位置售44(資度/發度)                                                                                                    |  |  |                          |  |  |  |                                 |  |                  |  |  |                   |                                                                                 |  |                                                  |           |                                        |                           |  |                         |              |                             |                                            |        |                                         |                                              |                                                                                           |  |                                                 |  |                                                                                          |                                |                                              |            |                                  |  |  |                                       |                                        |                    |                |                         |                |                |  |        |                                     |                          |  |                                   |                                                                                                 |                   |                                       |  |                                              |                                         |  |                                 |                                |                                                                                                    |
| エノリンコンションに、一部に「アンコン」のアンコンに、「アンコン」をした。                                                                  |                                                                                                    |  |  |                          |  |  |  |                                 |  |                  |  |  |                   |                                                                                 |  |                                                  |           |                                        |                           |  |                         |              |                             |                                            |        |                                         |                                              |                                                                                           |  |                                                 |  |                                                                                          |                                |                                              |            |                                  |  |  |                                       |                                        |                    |                |                         |                |                |  |        |                                     |                          |  |                                   |                                                                                                 |                   |                                       |  |                                              |                                         |  |                                 |                                |                                                                                                    |
| しかし、次の測定サイクルでは、再度、ここで設定したメール配信数以内でメール配信を行います                                                           | - · · · · · · · · · · · · · · · · · · ·                                                                                                    |  |  |                          |  |  |  |                                 |  |                  |  |  |                   |                                                                                 |  |                                                  |           |                                        |                           |  |                         |              |                             |                                            |        |                                         |                                              |                                                                                           |  |                                                 |  |                                                                                          |                                |                                              |            |                                  |  |  |                                       |                                        |                    |                |                         |                |                |  |        |                                     |                          |  |                                   |                                                                                                 |                   |                                       |  |                                              |                                         |  |                                 |                                |                                                                                                    |
|                                                                                                    | □ 位果変化の無い場合は測定を行わない。 長小位果変化長 50                                                                                                    |  |  |                          |  |  |  |                                 |  |                  |  |  |                   |                                                                                 |  |                                                  |           |                                        |                           |  |                         |              |                             |                                            |        |                                         |                                              |                                                                                           |  |                                                 |  |                                                                                          |                                |                                              |            |                                  |  |  |                                       |                                        |                    |                |                         |                |                |  |        |                                     |                          |  |                                   |                                                                                                 |                   |                                       |  |                                              |                                         |  |                                 |                                |                                                                                                    |
| メール配信先の設定などを行います. 詳細は後述を参昭ください                                                                         | 1 Hadden Loomer and Loomer and Loomer a                                                                                                    |  |  |                          |  |  |  |                                 |  |                  |  |  |                   |                                                                                 |  |                                                  |           |                                        |                           |  |                         |              |                             |                                            |        |                                         |                                              |                                                                                           |  |                                                 |  |                                                                                          |                                |                                              |            |                                  |  |  |                                       |                                        |                    |                |                         |                |                |  |        |                                     |                          |  |                                   |                                                                                                 |                   |                                       |  |                                              |                                         |  |                                 |                                |                                                                                                    |

## チャンネル種類別の測定項目の選択、各チャンネルの測定条件設定

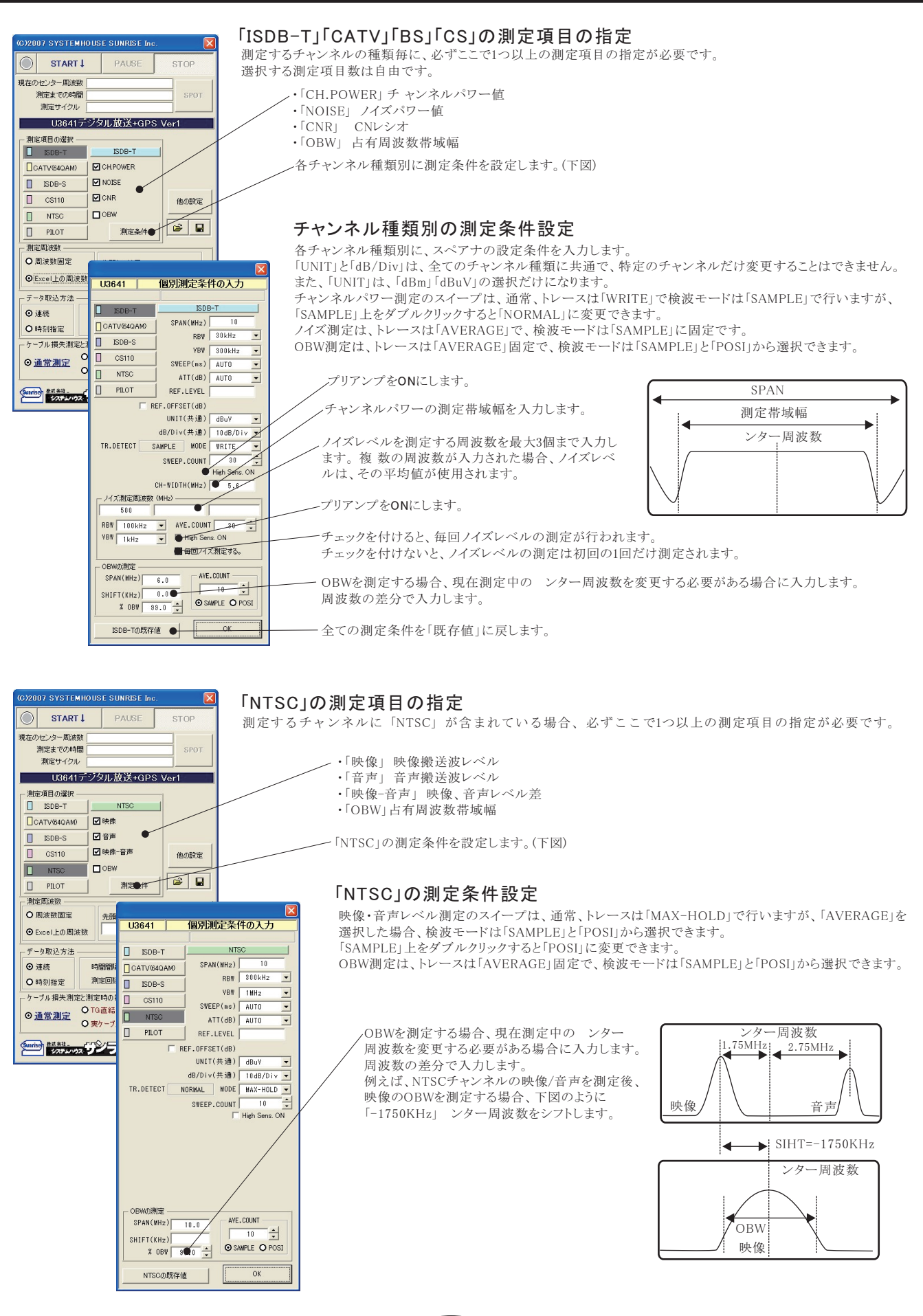

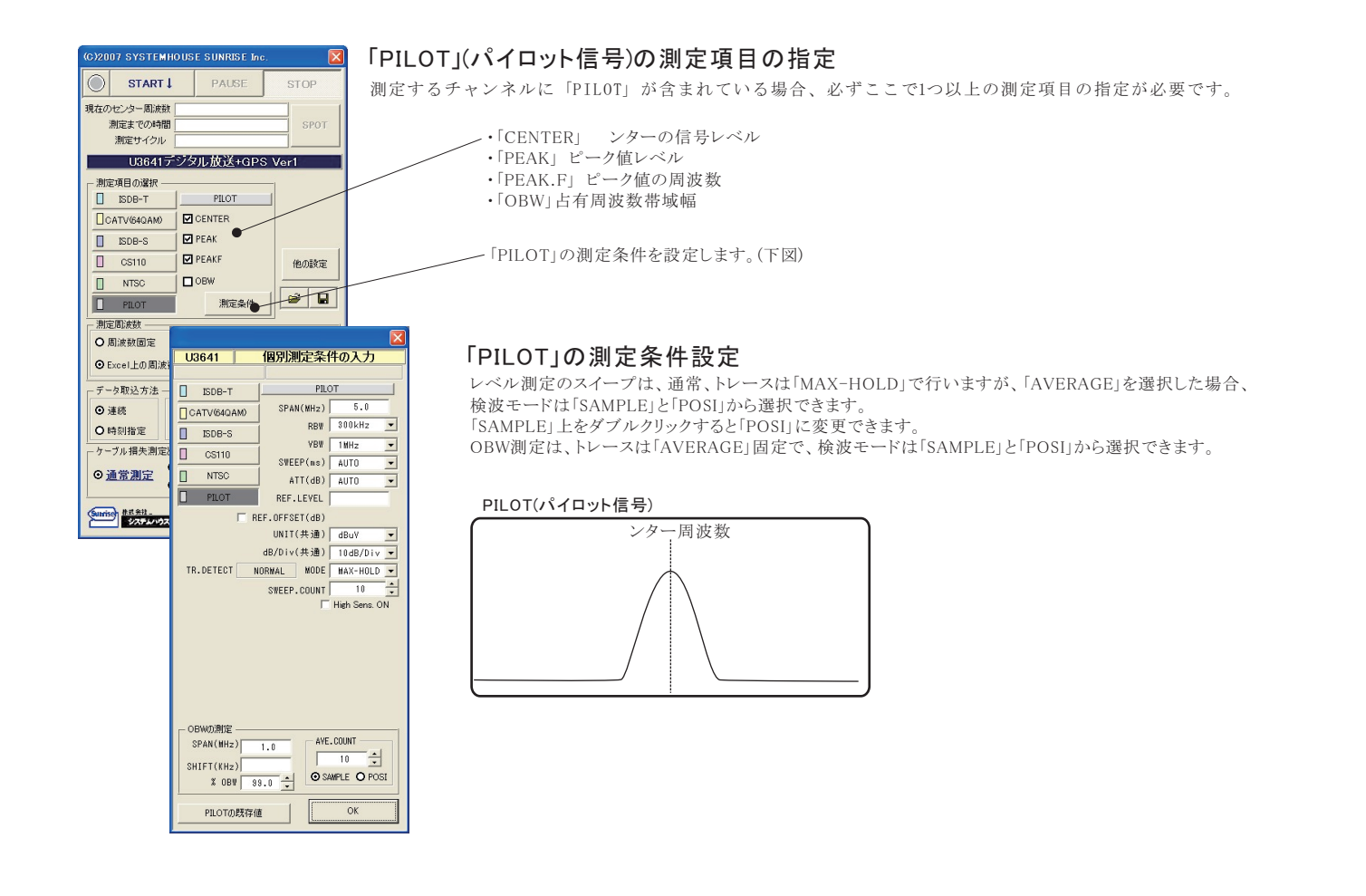

## 判定値の入力

#### 全測定項目に判定値を設定することができます。判定値を外れた測定値はExcelシートに赤色で入力されます。

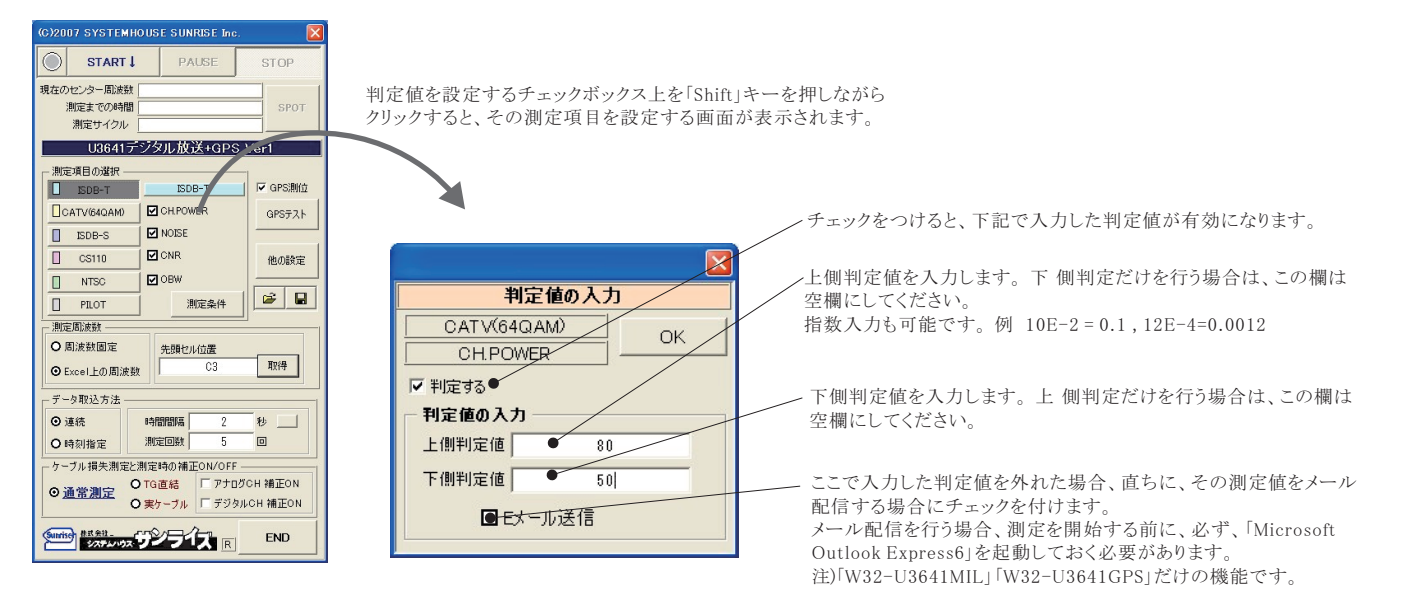

|                                                                                                    | GPS情報の取得方法                                                                                                    | t                                                                                                    |
|----------------------------------------------------------------------------------------------------|----------------------------------------------------------------------------------------------------|----------------------------------------------------------------------------------------------------|
| CO2007 SYSTEM HOUSE SUNRISE Inc         Image: Colored and Colored and Colored a | GPS情報の取得方法         第48:51         現在の日付時刻       2006/08/14 02:59:15 更新         時刻指定の了-9取込条件       第三開始と終了年月日         第三開始と終了年月日       2050 年 12 月 30 日         第三目のなど行う時刻       00 日 01 日 00 5かち 00 日 58 M 00 5までの間         潮定章行う時刻       00 日 01 M 00 5かち 00 日 58 M 00 5までの間         潮定章にBookをパックアップする。       Bookを保存するフォルダ         Bookを保存するフォルダ       参照         Bookを保存するフォルダ       多照         アージに方向い該助え。       0ド         の一部アドバム       3         マージに詳細語       0ド         のの時間       日本の時間を入力         の時間を入力       0ド         の時間を入力       0ド         の時間を入力       0ド         の時間を入力       0ド         の時間を入力       0ド         の日の日の       0ド         の日の日の日の       1日         の日本定観学       1日         の日の日の日の       1日         の日の日の日の日の       1日         の日の日の日の日の日の       1日         の日の日の日の日の日の日の日の日の日の       1日         の日の日の日の日の日の日の日の日の日の日の日の日の       1日         の日の日の日の日の日の日の日の日の日の日の日の日の日の日の日の日の日の日の日 | <ul> <li> <b>G</b>PS測位情報を取り込む場合にチェックをつけます。  このチェックを付ける緯度と経度のデータがExcelに取り込まれます。  </li> <li>  GPS衛星の状態により、測位ができなかった場合、Excelシートは 空欄になります。ただし、「GPS時刻」と「計算使用衛星数」だけは 入力が行われます。  </li> <li> <b>緯度/経度以外のデータもExcelに取り込む場合、追加項目に  </b></li> <li> <i>チェックをつけます。</i> </li> <li> <b>GPSアンテナを接続したRS232Cのポート番号をここに設定します。</b> </li> <li> <b>同じ位置での重複した測定を回避するための機能です。</b> </li> <li> <i>本</i>ツフトの測定は、基本的に一定時間間隔で行われます。  </li> <li> <b>しかし、車載による走行測定を行う場合、道路渋滞などにより、車が  </b></li> <li> <i>移動しない状態で一定時間間隔の測定を行うと、同じ位置での重複し   た測定を行ってしまいます。この場合、ここで入力距離以上の移動が ない場合は測定を行いません。(入力範囲 20~20,000m)  </i></li> <li>  ただし、あまり小さな値を入力すると測位誤差により、測定されてしまう  </li> <li> <b>もし、一定距離毎での測定を行いたい場合は、測定時間間隔を1秒か </b> </li></ul> |
|                                                                                                    | □高度 □計算使用備量数 □計路<br>▽ 位置変化の無い場合は測定を行わない。 最小位置変化量 50 m                                                                                                    | 10秒程度の小さな値に設定し、この最小位置変化量の欄に距離を入<br>力します。<br>また、GPS測位不能の場合は、移動距離の計算ができないため、移動<br>無しと判断し、測定は行われません。                                                                                                    |

GPS測位情報を取り込む場合、「GPS受信テスト」を使用して、事前に、衛星との通信状況を確認してください。

| GO2007 SYSTEMHOUSE SUMRISE Inc.                 START I PALSE STOP               E記で「GPS位置情報」             にチェックをつけると             「GPS受信テスト」ボタン             が表示されます。                 U3G4175929L放送+GPS Vert               SPOT                                                                                                    | G)2006 SYSTEMHOUSE SUNRISE Inc. X<br>GPS16 受信テスト<br>START STOP                                                                                                    | GPS測位を開始します。<br>GPS測位を停止します。                                                                |
|----------------------------------------------------------------------------------------------------|----------------------------------------------------------------------------------------------------|---------------------------------------------------------------------------------------------|
| Image: State of the state of the state of the | GPS取得時刻         2006/08/11         23:44:58           緯度(比線)         \$35'7.1474'(35.11912)           経度(東経)         ¥137'1.2471'(137.02078           高度         m           速度         0.00         km/h           針路         0.00         DEG           推定誤差         78.9         m           使用衛星数         3         個 | 測位情報が表示されます。<br>「使用衛星数」は、計算に使用した衛星数です。                                                      |
| データ取込方法     「時間間隔 2 秒 」     ガ源回版 5 回     ケーブル 損失期定し数 6 回     ガ源回版 5 回     ケーブル 損失期定と数定時の 緒正ON/OFF     O TG 電話                                                                                                    | SGPRHC, 144458, A, 3507, 1474, N, 13701, 2471,<br>E, 000.0, 000, D, 110806, 007, 1, W, A#0A<br>& GPGCA, 144458, 3507, 1474, N, 13701, 2471, E,<br>1, 03, 4, 4, M, 35, B, M, *6A<br>\$PGRHE, 58, 4, M, M, 76, 9, M#01<br>通信ホート番号 7 壬 開始位信をExcel<br>● ● ● ● ● ● ● ● ● ● ● ● ● ● ● ● ● ● ●                                   | GPSアンテナの生データが表示されます。<br>GPS測位データを1秒ごとにExcelシートに入力します。<br>GPS通信テストを終了します。<br>START中は終了できません。 |

# 測定結果がExcelに入力された例

#### U3641で複数チャンネルを測定した例

| Г | A  | В  | С                   | D                      | E            | F      | G      | н       | I           | J           | К          | L          | M        | N         | 0          |           |
|---|----|----|---------------------|------------------------|--------------|--------|--------|---------|-------------|-------------|------------|------------|----------|-----------|------------|-----------|
|   | 1  |    |                     |                        |              |        |        |         |             |             |            |            |          |           |            |           |
| Г | 2  | 1  |                     |                        |              |        |        |         |             |             |            |            |          |           |            |           |
|   | 3  | 1  | CH1/NTSC(93)        | CH15/ISDB-T(485.142857 | 451.25/PILOT |        |        |         |             |             |            |            |          | 1         |            |           |
| F | 4  |    |                     |                        |              |        |        |         |             |             |            |            | Ĩ        |           |            |           |
| F | 5  |    |                     |                        | CH-1         | CH-1   | CH-1   | CH-1    | CH-15       | CH-15       | CH-15      | CH-15      | CH-??    | CH-??     | CH-??      | 1         |
|   | 6  | 1  |                     |                        | NTSC         | NTSC   | NTSC   | NTSC    | ISDB-T      | ISDB-T      | ISDB-T     | ISDB-T     | PILOT    | PILOT     | PILOT      |           |
| F | 7  |    |                     |                        | 93MHz        | 93MHz  | 93MHz  | 93MHz   | 485.1428571 | 485.142857N | 485.142857 | 485,142857 | 451.25MH | 451.25MHz | 451.25MHz  |           |
|   | 8  |    | 日付時刻                | 経過時間(秒)                | 映像(dBuV)     | 音声     | 映像-音声  | OBW     | CH.POWER(d  | NOISE       | CNR        | OBW        | CENTER(c | PEAK      | PEAKE      |           |
| F | 9  |    | 2006/08/13 02:11:33 | 0.015                  | 85.058       | 75.669 | 9.389  | 0.44145 | 73.738      | 46.821      | 26.9167    | 4.7676     | 76.659   | 76.659    | 451.255008 |           |
|   | 10 | 1. | 2006/08/13 02:11:55 | 21.844                 | 81.568       | 75.571 | 5.997  | 0.46845 | 73.709      | 46.923      | 26.7866    | 4.758      | 76.585   | 76.585    | 451.249984 |           |
|   | 11 |    | 2006/08/13 02:12:16 | 42.875                 | 84.589       | 75.485 | 9.104  | 0.4545  | 73.285      | 46.566      | 26.7191    | 4.7298     | 76.418   | 76.418    | 451.249984 | $\square$ |
| Γ | 12 |    | 2006/08/13 02:12:37 | 64.281                 | 83.407       | 74.943 | 8.464  | 0.46665 | 73.572      | 46.471      | 27.1009    | 4.764      | 77.018   | 77.018    | 451.255008 |           |
|   | 13 |    | 2006/08/13 02:12:58 | 85.25                  | 82.661       | 76.124 | 6.537  | 0.47205 | 74.143      | 46.284      | 27.8591    | 4.7442     | 77.038   | 77.038    | 451.26     |           |
|   | 14 |    | 2006/08/13 02:13:20 | 106.406                | 82.155       | 76.071 | 6.084  | 0.45045 | 74.042      | 46.312      | 27.7295    | 4.7802     | 77       | 77        | 451.255008 |           |
|   | 15 |    | 2006/08/13 02:13:41 | 127.922                | 83.297       | 76.067 | 7.23   | 0.4509  | 73.992      | 46.29       | 27.702     | 4.7796     | 76.962   | 76.962    | 451.255008 |           |
|   | 16 |    | 2006/08/13 02:14:02 | 1 49.062               | 83.856       | 75.979 | 7.877  | 0.4437  | 74.036      | 46.242      | 27.7936    | 4.7436     | 76.912   | 76.912    | 451.26     |           |
|   | 17 |    | 2006/08/13 02:14:24 | 170.515                | 83.895       | 75.919 | 7.976  | 0.4761  | 73.891      | 46.341      | 27.5504    | 4.7802     | 76.856   | 76.856    | 451.249984 |           |
|   | 18 |    | 2006/08/13 02:14:45 | 191.406                | 83.236       | 75.808 | 7.428  | 0.4518  | 73.905      | 46.31       | 27.595     | 4.7118     | 76.771   | 76.771    | 451.255008 | 1         |
| L | 19 |    | 2006/08/13 02:15:06 | 212.375                | 82.232       | 75.535 | 6.697  | 0.5058  | 73.489      | 46.614      | 26.8745    | 4.7886     | 76.544   | 76.544    | 451.26     | 1         |
|   | 20 |    | 2006/08/13 02:15:27 | 233.625                | 78.417       | 70.316 | 8.1.01 | 0.4824  | 73.709      | 46.762      | 26.9468    | 4.7562     | 77.251   | 77.251    | 451.249984 |           |
|   | 21 |    | 2006/08/13 02:15:48 | 255.015                | 83.91        | 76.373 | 7.537  | 0.4698  | 74.341      | 46.499      | 27.8416    | 4.7568     | 77.287   | 77.287    | 451.255008 | 1         |
|   | 22 |    | 2006/08/13 02:16:09 | 276.203                | 83.56        | 76,491 | 7.069  | 0.4428  | 74.235      | 46.467      | 27,7679    | 4,7526     | 77.276   | 77.276    | 451.26     | 1         |

## GPS測定情報とU3641の測定値が入力された例

|    | A    | В | С                   | D              | E            | F         | G        | Н      | I     | J           | K           | L          | M            | N |
|----|------|---|---------------------|----------------|--------------|-----------|----------|--------|-------|-------------|-------------|------------|--------------|---|
| 1  |      |   |                     |                |              |           |          |        |       |             |             |            |              |   |
| 2  |      |   | CH1/NTSC(93)        | CH15/ISDB-T(48 | 451.25/PILOT |           |          |        |       |             |             |            |              |   |
| 3  | 1000 |   |                     |                | 5            | 2         |          |        | 2     | 8           |             |            |              |   |
| 4  |      |   |                     |                |              |           |          |        |       | 3           |             |            |              |   |
| 5  |      |   |                     |                | 2            | 8         | CH-1     | CH-1   | CH-1  | CH-15       | CH-15       | CH-15      | CH-??        |   |
| 6  |      |   |                     |                |              |           | NTSC     | NTSC   | NTSC  | ISDB-T      | ISDB-T      | ISDB-T     | PILOT        |   |
| 7  |      |   |                     |                |              |           | 93MHz    | 93MHz  | 93MHz | 485.142857N | 485.142857N | 485.142857 | 451.25MHz    |   |
| 8  |      |   | 日付時刻                | 経過時間(秒)        | 緯度           | 経度        | 映像(dBuV) | 音声     | 映像−音声 | CH.POWER(dB | NOISE       | CNR        | CENTER(dBuV) |   |
| 9  |      |   | 2006/08/13 06:01:52 | 0              | 35.11915     | 137.02078 | 85.196   | 77.669 | 7.527 | 75.309      | 47.01       | 28.2987    | 78.197       |   |
| 10 |      |   | 2006/08/13 06:02:10 | 17.813         | 35.11915     | 137.02078 | 84.635   | 77.351 | 7.284 | 75.306      | 46.993      | 28.3132    | 78.202       |   |
| 11 |      |   | 2006/08/13 06:02:27 | 35.188         | 35.11915     | 137.02078 | 84.335   | 77.393 | 6.942 | 75.433      | 47.011      | 28.4215    | 78.208       |   |
| 12 |      |   | 2006/08/13 06:02:44 | 52.094         | 35.11915     | 137.02078 | 86.613   | 77.334 | 9.279 | 75.309      | 47.019      | 28.29      | 78.199       |   |
| 13 |      |   | 2006/08/13 06:03:02 | 69.5           | 35.11915     | 137.02079 | 85.183   | 77.4   | 7.783 | 75.228      | 46.905      | 28.3231    | 78.211       |   |
| 14 |      |   | 2006/08/13 06:03:18 | 86.157         | 35.11915     | 137.02079 | 85.55    | 77.313 | 8.237 | 75.323      | 46.99       | 28.3329    | 78.193       |   |
| 15 |      |   | 2006/08/13 06:03:35 | 103.297        | 35.11915     | 137.02079 | 84.478   | 77.348 | 7.13  | 75.34       | 47.019      | 28.3209    | 78.202       |   |
| 16 |      |   | 2006/08/13 06:03:53 | 120.547        | 35.11915     | 137.02079 | 84.615   | 77.267 | 7.348 | 75.354      | 47.067      | 28.2871    | 78.202       |   |
| 17 |      |   | 2006/08/13 06:04:10 | 138.063        | 35.11915     | 137.02078 | 85.252   | 77.324 | 7.928 | 75.33       | 47.06       | 28.2707    | 78.211       |   |
| 18 |      |   | 2006/08/13 06:04:27 | 155.203        | 35.11914     | 137.02078 | 86.475   | 77.339 | 9.136 | 75.399      | 47.035      | 28.3638    | 78.211       |   |
| 19 |      |   | 2006/08/13 06:04:44 | 172.125        | 35.11914     | 137.02078 | 85.818   | 77.372 | 8.446 | 75.3        | 47.013      | 28.287     | 78.223       |   |
| 20 |      |   | 2006/08/13 06:05:01 | 189.25         | 35.11914     | 137.02078 | 85.921   | 77.33  | 8.591 | 75.346      | 46.99       | 28.3566    | 78.225       |   |
| 21 |      |   | 2006/08/13 06:05:18 | 206 422        | 35 1 1 9 1 4 | 137 02077 | 86 731   | 77 355 | 9376  | 75 349      | 46 933      | 28 41 54   | 78 207       |   |

「W32-U3641GPS」にはGPSによる測位機能が有ります。 下記のGPSアンテナセットが付属しています。

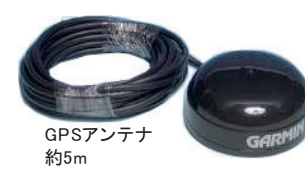

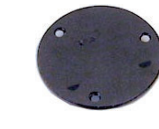

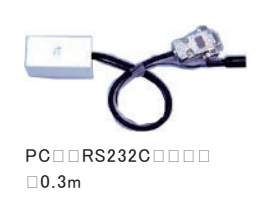

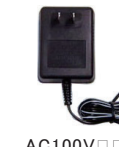

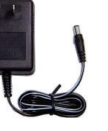

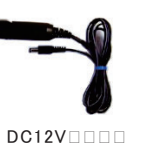

マグネットブレート

10/10

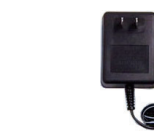

AC100V □1.5m